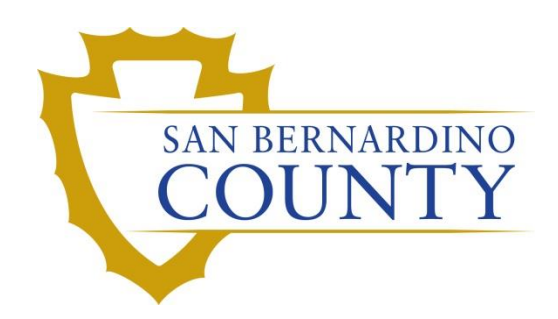

**REGISTRAR OF VOTERS** 

# Reviewing and Overturning No Voter Signature (NVS-1 through NVS)

PROCEDURE DOCUMENT - Version 2.0

Alexandria Gomez 6/4/2024

# The Process of Reviewing and Overturning No Voter Signature Challenges (NVS-1 through NVS)

# Table of Contents

| Purpose                                                            | 2  |
|--------------------------------------------------------------------|----|
| Scope                                                              | 2  |
| Supplies for Overturning Challenges                                | 2  |
| Getting Started                                                    | 2  |
| No Voter Signature (NVS) Challenges                                | 3  |
| Challenge Labels                                                   | 4  |
| Logging into DIMS.net                                              | 5  |
| Changing the Default Election                                      | 5  |
| Incorrect Default Election                                         | 6  |
| Working the Envelope                                               | 7  |
| Checking for Active Ballots and Voting History                     |    |
| Processing a VBM Envelope - if a signature is present              |    |
| Overturning a Challenged VBM Envelope to Valid                     | 16 |
| Voter Already Voted (VAV)                                          |    |
| Processing No Voter Signature (NVS-1) - if no signature is present |    |
| Authorization                                                      | 21 |

# Purpose

During Signature Verification, if VBM Envelope does not contain the voter's signature, a No Voter Signature (NVS) challenge is applied. Every envelope must be reviewed in an attempt to overturn the challenge.

# Scope

This procedure is only to be used in the Ballot Department and is not applicable to any other departments. It has been designed for the Challenged Ballot Resolution Team and any other personnel appointed to review and overturn challenged VBM envelopes. This procedure does not cover all possible scenarios but will outline the most common occurrences.

# **Supplies for Overturning Challenges**

- Challenge Labels
- Challenge File Desk Organizer
- Desk Organizer Tray Clips
- File Organizer label tags depending on which challenge code you are working:
  - Overturned to NVS
  - Overturned
- Mail tray for challenged VBM envelopes with No Voter Signature-1 (NVS 1- NVS)
- Challenge tray tag No Voter Signature-1, or NVS (NVS 1- NVS)
- Binder clips
- Access to DIMS.net

# **Getting Started**

- Your lead or supervisor will provide you with a tray of NVS (1) VBM envelopes.
- Check each VBM envelope individually to ensure you HAVE NOT previously challenged it.
- Complete the verification process and place the VBM envelope on the appropriate shelf of the Desk File Organizer.
- Your lead will collect all the overturned and newly challenged VBM envelopes from your Desk File Organizer.

#### No Voter Signature (NVS) Challenges

This challenge code is applied when the voter has returned their VBM envelope without any signatures ANYWHERE on their VBM. While the voter is instructed to sign on the signature line, state regulations allow for the voter to sign anywhere on the envelope. During this process you need to check the entire VBM envelope for any signature, initial or markings. If there is a signature, initial or mark on the envelope, you will conduct the signature verification process as any other VBM envelope returned.

- NVS-1 (No Voter Signature-1): When the voter DID NOT sign his/her VBM envelope.
- NVS (No Voter Signature): This is the 2<sup>nd</sup> and <u>final check</u> required. After this check, it's determined and confirmed that the voter did not sign the VBM envelope an Unsigned Identification Envelope Statement will be mailed to the voter. The voter will also be contacted via email and telephone is that information is on file. If this Cure Statement has not been returned by 5 P.M. two days prior to certification the VBM envelope will become Exhausted.

**NOTE**: It is very important to challenge the VBM envelope using the correct NVS "number" (1). Once a VBM reaches NVS (no # attached) the voter is notified via Secretary of State (SOS) Ballot Tracking system that their ballot has not been counted and requires attention before it can be processed and counted. NVS is the last and final check.

#### No Voter Signature Example:

| Declaration of Voter / Declaración del Votante                                                                                                    | Authorized Return Agent                                                                                                    | Agente de                                                           | Devolución Autorizado                                                                                                    |
|----------------------------------------------------------------------------------------------------|----------------------------------------------------------------------------------------------------|---------------------------------------------------------------------|----------------------------------------------------------------------------------------------------|
| declare under the Penalty of Perjury under the laws of the State of California that I am the<br>person whose name appears on this envelope, that I am a resident of the precinct in which I<br>am voting, reside at the address shown, and have neither applied for nor intend to apply for a<br>mail ballot from any other jurisdiction for this election.             | A voter who is unable to return the ballot may<br>designate any person to miturn the ballot to an<br>polling place or drop-off location in California. | Un votante qu<br>ny puede datign<br>devuelran la b<br>punto de entr | e no sea capaz de devolver le boleta<br>er a cualquier persons para que<br>oleta a cualquier casilla electoral o<br>ga en California. |
| Declaro bajo Pena de Perjurio conforme a las leyes del Estado de California que soy la persona<br>cuyo nombre aparece en este sobre, que suy residente del distito electoral en el que votará,<br>que reside en la dirección que se muestra, y que no he solicitado ni intentado solicitar una boleta<br>por como de infiguras otra juriadicción para estas efecciones. | Print name of the authorized person<br>Non-bre on item de imprende de la Real<br>persona autorizade                                                    | ationalitip to the voter<br>ación con el votante                    | Signature of the authorized person<br>Firma de la persone autorizeda                                                                  |
| Naming:<br>Your ballot will not be counted unless you sign in your own handwriting. Your<br>signature must compare to your signature on file at the Registrar of Voters office.<br>Voting twice constitutes a crime.                                                                                                    | Ballots that are mailed MUST be postna<br>received by the Registrar of Voters offic                                                                    | arked on or before<br>e no later than 7 d                           | r Election Day and<br>lays after Election Day.                                                                                        |
| Advertencia:<br>No se contará su boleta a menos que la firme con su propia letra. Su firma debe<br>ser equiparable a su firma registrada en la oficina del Registro de Votantes.<br>Votar dos veces constituye un delito.                                                                                                    | Las boletas que se envian por correo DEBL<br>Elección o de antes y se deben recibir en la<br>a más tardar 7 días después del Día de la t               | EN tener mataxelles<br>oficina del Registri<br>Elección.            | del Día de la<br>o de Votantes                                                                                                    |
| MR MATTHEW F RANGER                                                                                                    |                                                                                                    |                                                                     |                                                                                                    |
| 370 PAMELA WAY                                                                                                    |                                                                                                    |                                                                     |                                                                                                    |
| ×                                                                                                    |                                                                                                    |                                                                     | 8                                                                                                    |
| Voter's Signature / Firma del Votante                                                                                                    | 23                                                                                                    | i i                                                                 | 2767                                                                                                    |
| Date / Fecha                                                                                                    | 1.3                                                                                                    | <u>S</u>                                                            |                                                                                                    |
| SBER0222R005 - 200RM BLU VBMP ES                                                                                                    | 1274                                                                                                    |                                                                     |                                                                                                    |

## **Challenge Labels**

Challenge Labels are <u>required</u> when processing any challenged envelope. These labels assist with the traceability of each envelope so that we always know what step in the process it is on.

Note: Before placing the challenge label on the envelope, ensure there is no signature where the label is being placed.

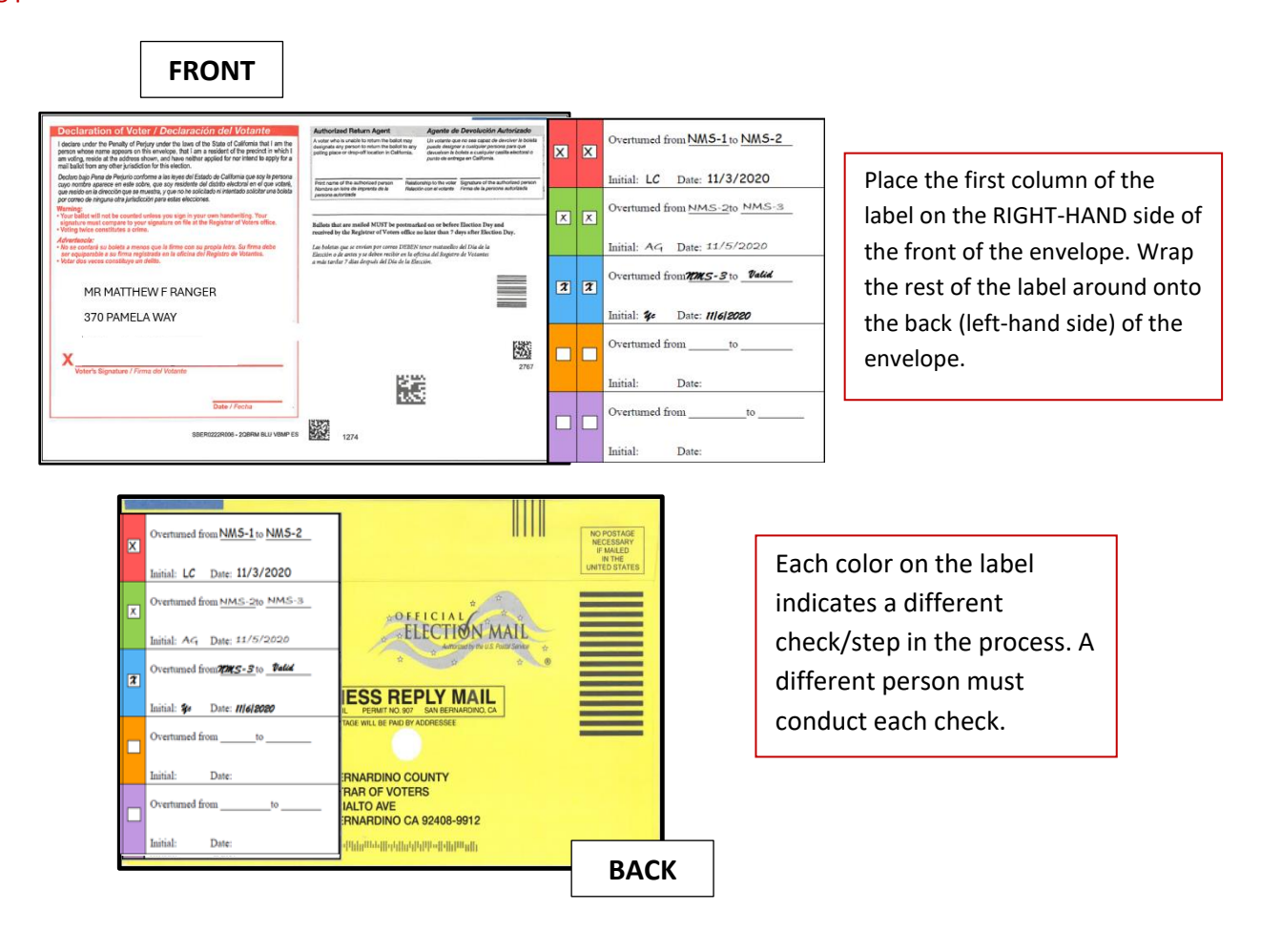

#### Logging into DIMS.net

1. Double-click the DIMS.net icon.

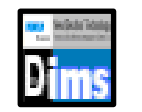

2. Click on the **Login** button.

| RUNBECK<br>ELECTION SERVICES | DIMS.net Election Management System | 1 |
|------------------------------|-------------------------------------|---|
|                              | ogin Using: My Windows Account      |   |
|                              | Password:                           |   |
| Login To: Prod EMS           | Qos                                 | B |

**Note:** Ensure that the **My Windows Account** option in the **Login Using** field is selected. Your username should auto-populate in the **User Name** field. The **Password** text box should remain blank.

#### **Changing the Default Election**

1. Click on **Elections** in the top menu.

| DIM: | DIMS New Election Technology |           |         |           |       |        |           |               |  |  |  |
|------|------------------------------|-----------|---------|-----------|-------|--------|-----------|---------------|--|--|--|
| File | Voters                       | Precincts | Streets | Districts | Polls | Worker | Elections | Miscellaneous |  |  |  |
|      | <b>Š</b> Š                   | -         |         | \$        | ő۶    |        |           |               |  |  |  |

2. Click Change Default Election.

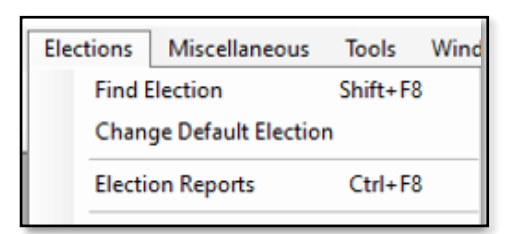

Note: Default Election will be the current Election.

#### **Incorrect Default Election**

If the election is incorrect. Otherwise, skip this step.

1. If the displayed election in the Select Default Election window is **Incorrect**, click **No**.

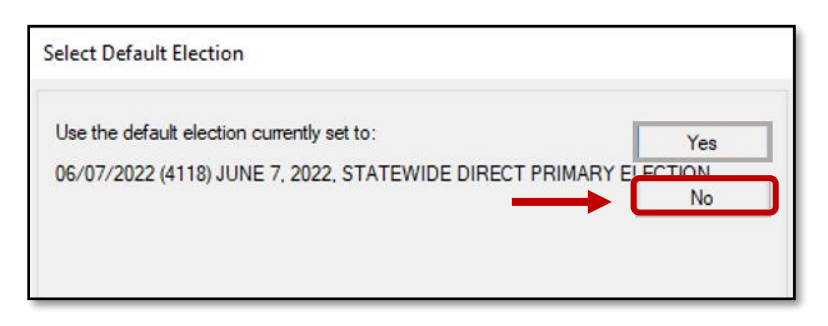

2. The Select Default Election window will change to display a drop-down list. Click the arrow of the drop-down list to expand it.

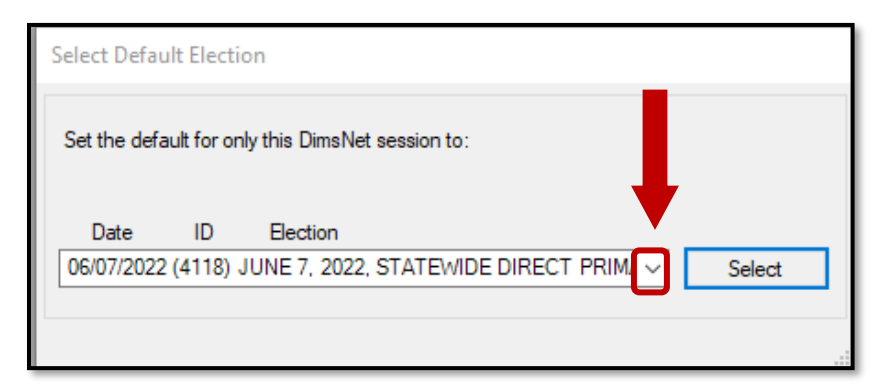

3. Click on the correct election and then click the **Select** button.

| 5 | elect Defau              | ılt Electi           | on                             |                                                                                                    |   |
|---|--------------------------|----------------------|--------------------------------|----------------------------------------------------------------------------------------------------|---|
|   | Set the defa             | ult for or           | nly this DimsNe                | t session to:                                                                                      |   |
|   | Date                     | ID                   | Election                       |                                                                                                    |   |
|   | 06/07/2022               | (4118)               | JUNE 7, 2022                   | , STATEWIDE DIRECT PRIM, V Select                                                                  |   |
|   | 11/08/2022               | (4136)               | NOVEMBER 8                     | 8, 2022, STATEWIDE GENERAL ELECTION                                                                | ~ |
|   | 06/07/2022<br>06/07/2022 | (4134) (<br>(4135) ( | JUNE 7, 2022,<br>JUNE 7, 2022, | , ASSEMBLY DISTRICT 62 SPECIAL GENERAL ELECTION<br>, ASSEMBLY DISTRICT 80 SPECIAL GENERAL ELECTION |   |

4. A Selection Confirmed window will appear. Click **OK**.

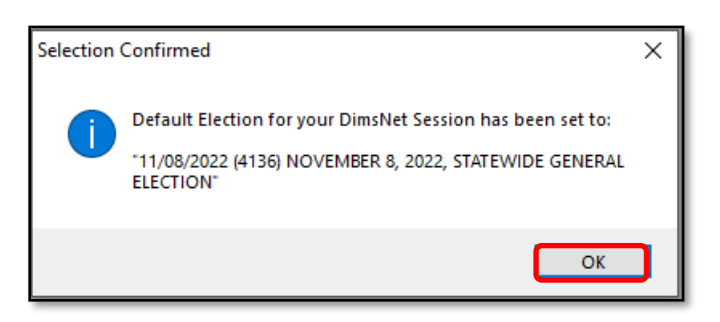

#### Working the Envelope

When you have the envelope with you, locate the voter's record in DIMS.net to work the challenge.

1. In the first window of DIMS.net Click the Enter Absent Voter Ballot icon.

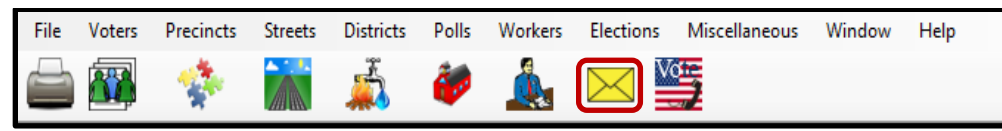

- 2. On the Find Voter Window click the **By ID tab**.
- 3. Click the Voter ID drop down arrow and select AV ID.

| Find Voter<br>All A<br>By Name By Ac<br>Check desired searc      | I C<br>ddress By Nam<br>ch method then ente | P<br>e/Address<br>r criteria | F<br>By ID |            |   |               |     |     |
|------------------------------------------------------------------|---------------------------------------------|------------------------------|------------|------------|---|---------------|-----|-----|
| AV ID<br>Voter ID<br>Affidavit<br>Drvrs. Lic.<br>SSN<br>State ID |                                             |                              |            |            | l | <u>o</u> cate |     |     |
| # Email<br>Fax/Phone 2<br>Stub Number<br>AV ID                   | P. AFFIDAVIT                                | LAST NAME                    | :          | FIRST NAME |   | INT           | DOB | POB |

4. Locate the voters AVID on the VBM envelope.

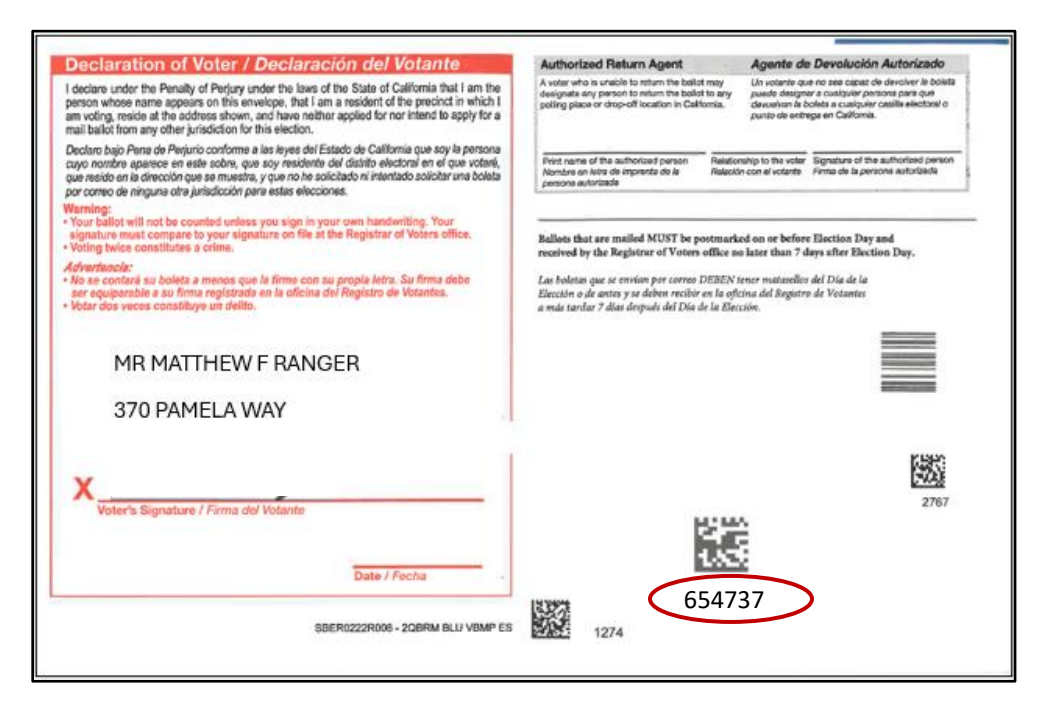

- 5. Enter the voters AVID # into the search bar and click LOCATE.
- 6. If the voter's name matches that of the ballot, double-click the voter's record to open the absentee voter module.

| Find Voter                                      |             |         |                        |               |                       |     | -                 | • • |  |  |
|-------------------------------------------------|-------------|---------|------------------------|---------------|-----------------------|-----|-------------------|-----|--|--|
| All                                             | A I         |         | C P                    | F             |                       |     |                   |     |  |  |
| By Name                                         | By Address  | B       | / Name/Address         | By ID         |                       |     |                   |     |  |  |
| Check desired search method then enter criteria |             |         |                        |               |                       |     |                   |     |  |  |
| AV ID C 65104737                                |             |         |                        |               |                       |     |                   |     |  |  |
|                                                 |             | d. Cor  | fidentials 🗌 Neer      | is Evaluation |                       |     |                   |     |  |  |
|                                                 |             |         |                        |               |                       |     |                   |     |  |  |
|                                                 |             |         |                        |               |                       |     |                   |     |  |  |
| _                                               |             |         |                        |               |                       |     |                   |     |  |  |
| #                                               | STATUS      | Ρ.      | AFFIDAVIT              | LAST NAME     | FIRST NAME            | INT | DOB               | POB |  |  |
| #                                               | STATUS      | Ρ.      | AFFIDAVIT              | LAST NAME     | FIRST NAME            | INT | DOB               | POB |  |  |
| #                                               | STATUS<br>A | P.<br>Y | AFFIDAVIT<br>81F485642 | LAST NAME     | FIRST NAME<br>MATTHEW | INT | DOB<br>02/29/1976 | POB |  |  |

7. An absentee module will appear.

8. If you see this AV/VBM Ballot Application Rejected window that states the voter is not active, click **NO** → then click **OK**.

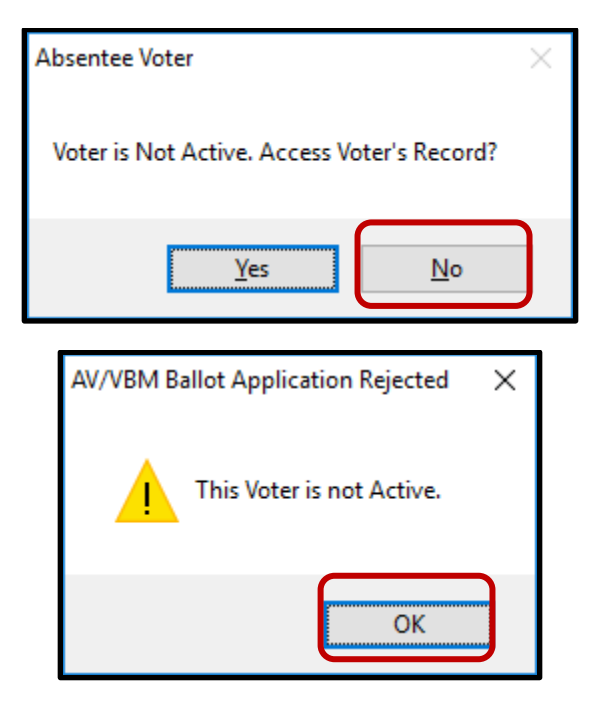

9. An AV/VBM Ballot Issued window should appear. Click **OK**.

| AV/VBM Ballot Issued                                  | ×    |
|-------------------------------------------------------|------|
| Warning. This Voter has already received an AV/VBM Ba | llot |
| ОК                                                    |      |

10. A Rejection Notice window should appear. ALWAYS click No.

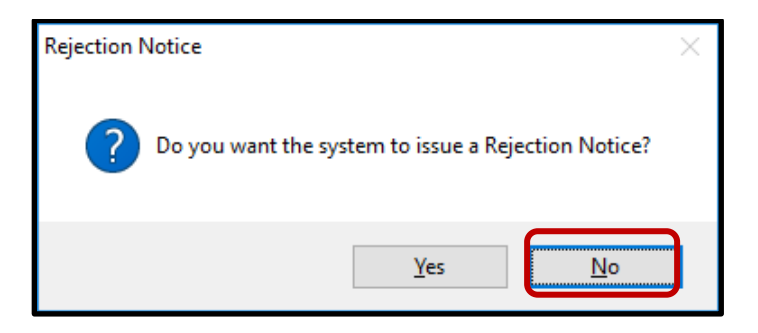

Note: We never issue rejection notices to voters. This requires higher authority.

11. The AV Module will now open.

#### **Checking for Active Ballots and Voting History**

We start reviewing and checking for Active Ballots from E-15 through Certification to ensure voters are not voting multiple times. This is ONLY under Supervisors' instruction. Supervisors will let staff know when this step is necessary.

1. In the AV Module, click Active Ballots.

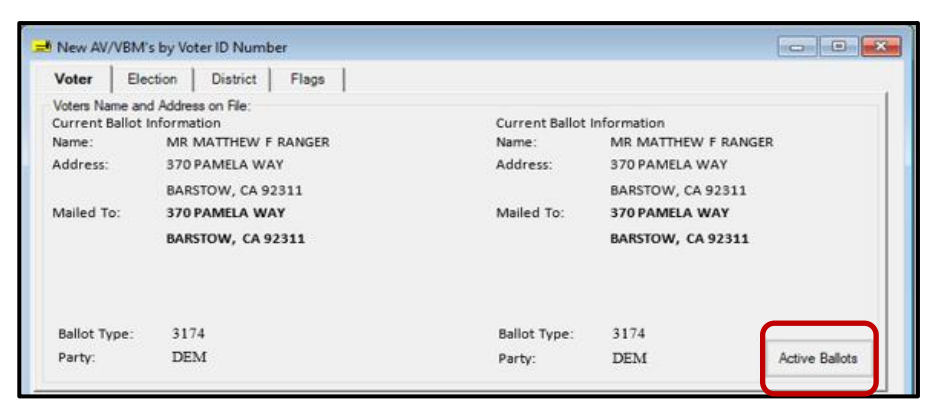

2. Verify that the voter has only one issued VBM in the Active Ballots window.

| Active Ballots VBMs: 1 Provisionals: 0 Polls: 0 |            |                 |                                           |        |     |      |     |         |                |  |
|-------------------------------------------------|------------|-----------------|-------------------------------------------|--------|-----|------|-----|---------|----------------|--|
|                                                 | ID         | Date            | Title                                     | SOS_ID | VBN | Prov | CVR | Poll/VC | County         |  |
|                                                 | 1          | 09/14/2021      | SEPTEMBER 14, 2021, CALIFORNIA GUBERN     | 5225   | 1   |      |     |         | San Bernardino |  |
|                                                 |            |                 |                                           |        |     |      |     |         |                |  |
|                                                 |            |                 |                                           |        |     |      |     |         |                |  |
| A =<br>R =                                      | ACC<br>RE1 | EPTED<br>FURNED | S = SUSPENDED<br>I = ISSUED, NOT RETURNED |        |     |      |     |         | Ok             |  |
|                                                 |            |                 |                                           |        |     |      |     |         |                |  |

3. If there is more than one Active Ballot, make sure that the VBM, Prov, CVR, and Poll/VC columns are either blank or only have an "I" for issued.

| SOS_ID | VBM | Prov | CVR | Poll/VC | County         |
|--------|-----|------|-----|---------|----------------|
| 4397   | L   |      |     |         | San Bernardino |
| 4397   |     |      |     |         | San Bernardino |

Note: If any of the VBM, Prov, CVR, and Poll/VC columns have an "A" for Accepted or "Yes" that means that this voter has already voted. Continue processing the VBM, then skip to Voter Already Voted (VAV) section of this procedure (Page 18).

4. Click **OK** on the *Active Ballots* window.

5. In the top left corner of DIMS.net, click the **Find Voter Records** icon.

| 🛲 DIMS New Election Technology |          |           |         |           |       |         |           |           |         |
|--------------------------------|----------|-----------|---------|-----------|-------|---------|-----------|-----------|---------|
| File                           | Voters   | Precincts | Streets | Districts | Polls | Workers | Elections | Miscellar | neous - |
|                                |          | -         |         | 4         | êø,   |         |           | <b>*</b>  | 2       |
| P Fir                          | nd Voter |           |         |           |       |         |           | - MATT    | HEW F I |
| i All                          |          | A I       | C       | Р         | F     |         |           | Voter     | Electio |

6. The voter's record window will appear. Click the Misc tab.

| <b>4</b>      |            |      |               |                           |            |                |  |
|---------------|------------|------|---------------|---------------------------|------------|----------------|--|
| Voter Details | Properties | Misc | Notices/Flags | VoteCal                   | 1          |                |  |
| County Info   | State Info | (SV) | 1             | Name                      | Prior Name | Alternate Name |  |
| Voter ID: 651 | 14737      |      |               | - <u>N</u> ame<br>Prefix: | MR         | ~              |  |

7. Click on **Voting History**.

| <b>\$</b>          |                                |                           |                      |
|--------------------|--------------------------------|---------------------------|----------------------|
| Voter Details Prop | erties Misc Notices/Flags Vote | Cal                       |                      |
| PVBM Voting        |                                | Connected <u>R</u> ecords |                      |
| Category:          | PERMANENT ABSENTEE             | List Household Comments   | Last<br>Transaction  |
| Type App:          | ~ ~                            |                           |                      |
| How Received:      | ~                              | Attachments Voting Histo  | ry Re <u>f</u> erral |
| Delivery 1:        | MAIL ~                         |                           |                      |
|                    |                                | Disabilities              | Pend Codes           |
|                    |                                |                           |                      |
|                    |                                | Opt Out                   |                      |
|                    |                                |                           |                      |
| Applied:           | 07/17/2006 PVBM Address        |                           |                      |

- 8. Within the Voting History window, verify that the **current election** is listed. If the current election is present, make sure that the Voted and Poll Voter columns have an "N".
- 9. Click **OK** to close the Voting History window.

| Date       | Title                                | Eliq | Voted | Party | Poll Voter   | AV Requested | AV Returned |
|------------|--------------------------------------|------|-------|-------|--------------|--------------|-------------|
|            |                                      |      |       |       | $\mathbf{a}$ |              |             |
| 09/14/2021 | SEPTEMBER 14, 2021, CALIFORNIA GUBER | Y    | N     |       | Ν            | Y            | N           |
| 11/03/2020 | 2020 PRESIDENTIAL GENERAL ELECTION   | Y    | Y     |       | N            | Y            | Y           |
| 03/03/2020 | 2020 PRESIDENTIAL PRIMARY ELECTION   | Y    | Ν     | DEM   | N            | Y            | N           |

Note: If either the Voted or the Poll Voter columns have a "Y", that means that this voter has already participated in this current election and already voted. We <u>cannot</u> accept this VBM envelope as it will be challenged as Voter Already Voted (VAV). Go straight to the Voter Already Voted (VAV) section of this procedure(Page 18).

Once you have completed your research, you can now begin the signature verification and overturning processes.

#### **Processing a VBM Envelope - if a signature is present**

If there IS a signature on the VBM envelope you will then need to proceed with the signature verification process to determine if the signature on the VBM envelope compares with the voter's signature(s) on file.

There are multiple places to check for a signature. Check and compare all signatures before determining a challenge code. However, the moment you find a signature that compares, do not continue to look for more signatures. Remove the challenge code, and overturn to VALID.

1. Verify there is a signature anywhere on the VBM envelope (front or back).

|                                                                                                    | Printerson                                                                                                    |                                                                                                    |
|----------------------------------------------------------------------------------------------------|----------------------------------------------------------------------------------------------------|----------------------------------------------------------------------------------------------------|
| <section-header><section-header><text><text><section-header><list-item><section-header><section-header><list-item></list-item></section-header></section-header></list-item></section-header></text></text></section-header></section-header>                                                                                                    | Activational feature and the set with the set with the set w | COUNTY OF SAN BERNARDINO<br>REGISTRAR OF VOTERS<br>777 E RIALTO AVE<br>SAN BERNARDINO CA 92415-0782                                         |
| Volen's lignature / Finns of Volente Date / Pense Date / Pense Date / | 2797<br>55104737                                                                                                    | COUNTY OF SAN BERNARDINO<br>REGISTRAR OF VOTERS<br>777 E RIALTO AVE<br>SAN BERNARDINO CA 92408-9912<br>ໂປ້ຟີໄປໄຫ້ແຕ່ປະປິນເປັນເປັນໃນເປັນໃນປີ |

2. Look at the voter's signature in DIMS.net.

| New AV/VI                           | BM's by Voter ID Number                                                              |                                            |                                |                  |
|-------------------------------------|--------------------------------------------------------------------------------------|--------------------------------------------|--------------------------------|------------------|
| Voter                               | Election District Flags                                                              |                                            |                                |                  |
| Voters Name<br>Current Bal<br>Name: | e and Address on File:<br>lot Information<br>MR MATTHEW F RANGER                     | Current Ballo<br>Name:                     | ot Information<br>MR MATTHEW F | RANGER           |
| Address:                            | 370 PAMELA WAY                                                                       | Address:                                   | 370 PAMELA WA                  | Y                |
|                                     | BARSTOW, CA 92311                                                                    |                                            | BARSTOW, CA 92                 | 311              |
| Mailed To:                          | 370 PAMELA WAY                                                                       | Mailed To:                                 | 370 PAMELA WA                  | Y                |
|                                     | BARSTOW, CA 92311                                                                    |                                            | BARSTOW, CA 9                  | 2311             |
| Ballot Type                         | <del>₂:</del> 3174                                                                   | Ballot Type:                               | 3174                           |                  |
| Party:                              | DEM                                                                                  | Party:                                     | DEM                            | Active Ballots   |
| # Issued:<br>Category:<br>Source:   | 1         Issd:         02/03/2020 00:00:0           PERMANENT ABSENTEE         MAIL | Return Source: MAIL     Return Date: 10/28 | 3/2020                         | Needs Evaluation |
| Stub:                               |                                                                                      | Challenge Code: No V                       | /oter Signature                | 1 ~              |
| Type App:                           |                                                                                      |                                            |                                |                  |
| How Recd:                           |                                                                                      |                                            | 1 F                            |                  |
| Voting Form:                        |                                                                                      | Man                                        | 001                            | Mar 1            |
| Appl. Date:                         | _/_/                                                                                 |                                            | •                              |                  |
|                                     |                                                                                      |                                            |                                |                  |
|                                     | Mailing Add                                                                          |                                            |                                | Attachments      |
|                                     |                                                                                      |                                            |                                |                  |

- 3. Double click on the visible signature.
- 4. A signature window will open.
- 5. If there is more than one signature on file, click the arrows on the bottom of the signature window and view all signatures available.

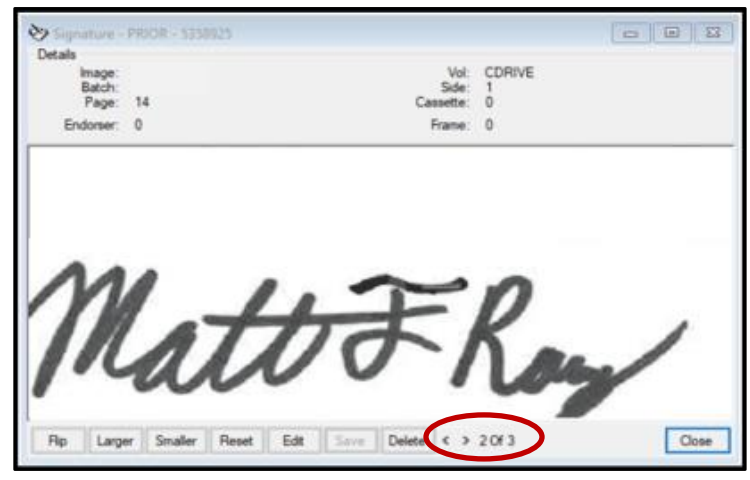

6. Click on the **Find Voters Record** Icon. Another window with the Voter's information will appear.

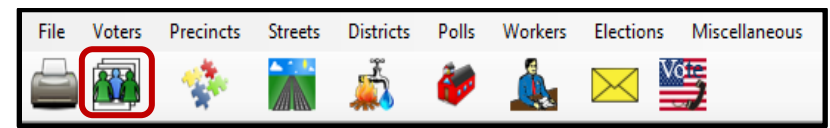

7. Click on the Misc. tab.

| Voter Del   | ails Properties Misc Notices/Flags | VoteCal                               |
|-------------|------------------------------------|---------------------------------------|
| County      | Info State Info (SV)               | Name Prior Name Alternate Name        |
| Voter ID:   | 651123                             | Name<br>Beefer Mr.                    |
| Status:     | ACTIVE ~                           | First: Matthew                        |
| Reason:     | VC-VOTECAL-UPDATE ~                | Midde: F                              |
| Affidavit:  | 81F485642                          | Last: Ranger                          |
| <u>Sig:</u> | 40483378 Auto Sig:                 | Suffix: V Birth Date: 02/29/1976      |
| DMV Lic:    | G1218989 SSN:0001                  |                                       |
| Residence   | xe                                 | Mailing                               |
| Type:       | Standard V Clear                   | Cntry: UNITED STATES OF AMERICA V CIr |
| House#:     | 370 Frac: _/_ Dir:                 | Cam()                                 |
| Street:     | PAMELA Type: WY ~                  | CareOT.                               |
| Post:       | ✓ Bidg: Unit #:                    | Str/Bx:                               |
| City:       | BARSTOW Zip:                       |                                       |
| Prec:       | 1111.00 Manual                     |                                       |
|             | Additional Address                 | Additional Address                    |
|             |                                    |                                       |
|             | Print                              | Ok Cancel                             |

8. If the **Attachments** button is **bold** click on it to open the attachment.

| ÷                                                                     |                           |        |                  |                        |                     |                |
|-----------------------------------------------------------------------|---------------------------|--------|------------------|------------------------|---------------------|----------------|
| Voter Details Prope                                                   | erties Misc Notices/Flags | Vote   | al               |                        |                     |                |
| PVBM Voting                                                           |                           |        | Connected Record | ds                     |                     |                |
| Category:                                                             | PERMANENT ABSENTEE        | $\sim$ | List Household   | Comments               | Last<br>Transaction |                |
| Type App:                                                             |                           | $\sim$ |                  |                        |                     |                |
| How Received:                                                         |                           | ~      | Attachments      | Voting <u>H</u> istory | Referral            |                |
| Delivery 1:                                                           | MAIL                      | ~      | $\square$        | Disabilities           | Pend Codes          |                |
|                                                                       |                           |        | Opt Out          |                        |                     |                |
| Applied:<br>MicroFilm References<br>Cassette: 0<br>Confidential Voter | 07/17/2006 PVBM Addre     | SS     | Active Ballots   | Push Voter             | ]                   |                |
| Conf Type:<br>Applied:                                                | ~                         |        | GEN FIELD        | VOTED IN FEDER         | RAL ~               |                |
| Prir                                                                  | nt                        |        |                  |                        | Qk                  | <u>C</u> ancel |

- 9. A window with one or more attachments will appear.
- 10. Double click on the attachment or click **Select** to open the images attachment window and compare the signature.

| ¢ | Image At   | tachment      | s           |             |    |            |      |
|---|------------|---------------|-------------|-------------|----|------------|------|
|   | mage Attac | hments        |             |             |    |            |      |
|   | #          | PAGE          | PAGES       | DESCRIPTION |    | LTD        |      |
|   |            |               |             |             |    |            |      |
|   | 174910     | $\rightarrow$ | 46          | PVBM        |    | 10/04/2015 |      |
|   |            |               |             |             |    |            |      |
|   |            |               |             |             |    |            |      |
|   |            |               |             |             |    |            |      |
|   |            |               |             |             |    |            |      |
|   |            |               |             |             |    |            |      |
|   |            |               |             |             | _  |            |      |
|   | Attach     |               | /oter Attac | h Trans     | Se | lect (     | lose |
|   |            |               |             |             |    |            |      |

11. Review and compare the signature.

**NOTE**: You can zoom in and out by clicking the + or – symbol and improve the quality by clicking **Quality**. If the signature does not match, click CANCEL and continue with the next attachment if any.

| 🔛 Image Attachments                                   |                                                                                                    |
|-------------------------------------------------------|----------------------------------------------------------------------------------------------------|
| File     Batch     Scan     Signature       Batch ID: | A Constraint of the second second secon |
| Last Trans: 03/01/2021 15:07:40                       | ն-փքվին-ին-գն-ին-փկն-վր-լան-ըն-                                                                                                    |
| Print + _ Reset Rotate Quality Preview                | OK Cancel                                                                                                    |

12. Once all the attachments have been compared click Cancel and then Close to exit the Image attachment window.

#### **Overturning a Challenged VBM Envelope to Valid**

If you find a signature in the voter's file that compares, proceed with overturning the challenged ballot.

1. In the AV Module, click the arrow for the Challenge Code drop down list twice.

Note: The drop-down menu will extend with the first click and retract with the second click, highlighting the current challenge code.

| VoterID:  | 651123   | ID:     | 65104737            | Voter Sent:     | 11             |                  | Ē             |
|-----------|----------|---------|---------------------|-----------------|----------------|------------------|---------------|
| # Issued: | 1        | Ised:   | 02/03/2020 00:00:00 | Return Source:  | MAIL           |                  | $\overline{}$ |
| Category: | PERMANEN | IT ABSE | NTEE ~              | Return Date:    | 10/28/2020     | Needs Evaluation |               |
| Source:   | MAJL     |         | ~                   |                 | Verfied?       |                  |               |
| Stub:     |          |         |                     | Challenge Code: | No Voter Signa | ture-1           | $\sim$        |

2. Press the Backspace key.

| Challenge Code: | ✓ |  |
|-----------------|---|--|
|                 |   |  |

3. Click OK.

| Prior <u>B</u> allots | Rese <u>n</u> d    |            | Attachments    |
|-----------------------|--------------------|------------|----------------|
| Last <u>T</u> rans    | <u>V</u> iew Batch | <u>O</u> k | <u>C</u> ancel |
|                       |                    |            |                |

4. A Green Light Scenario window should appear. Click **OK**.

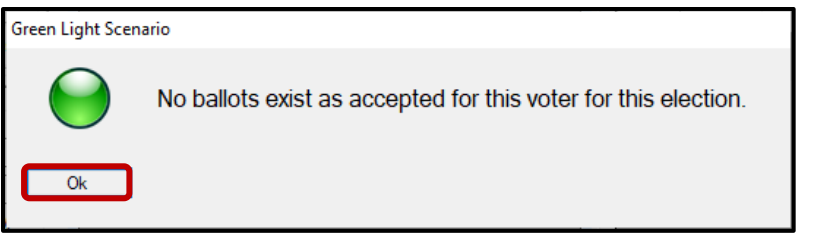

5. Re-enter the voter's AV module to verify that the Challenge Code field is blank.

| Challenge Code: | $\sim$ |
|-----------------|--------|
|                 |        |

6. Close out of the AV Module by clicking the red X.

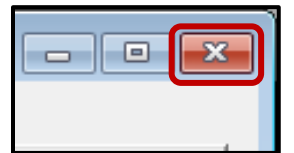

- 7. On the Challenge Label:
  - a. Under Overturned, write "NVS-1"to "Valid", date and initial.
  - b. Put a check mark on the same checkbox on the other side of the envelope.

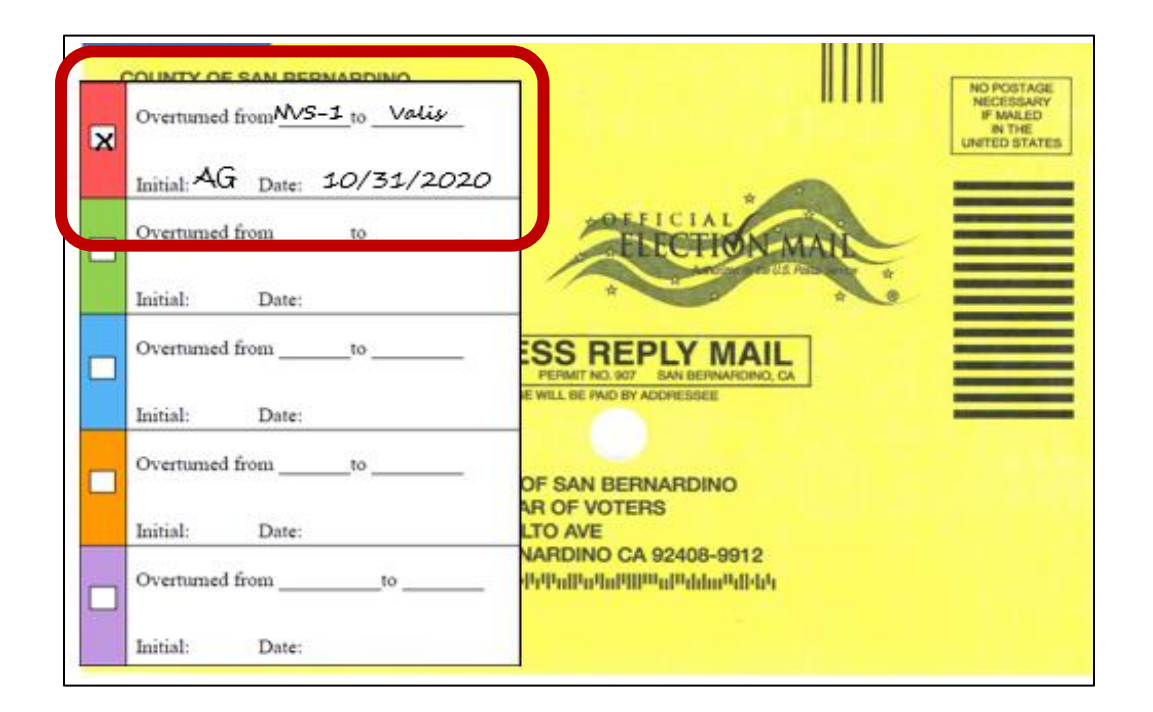

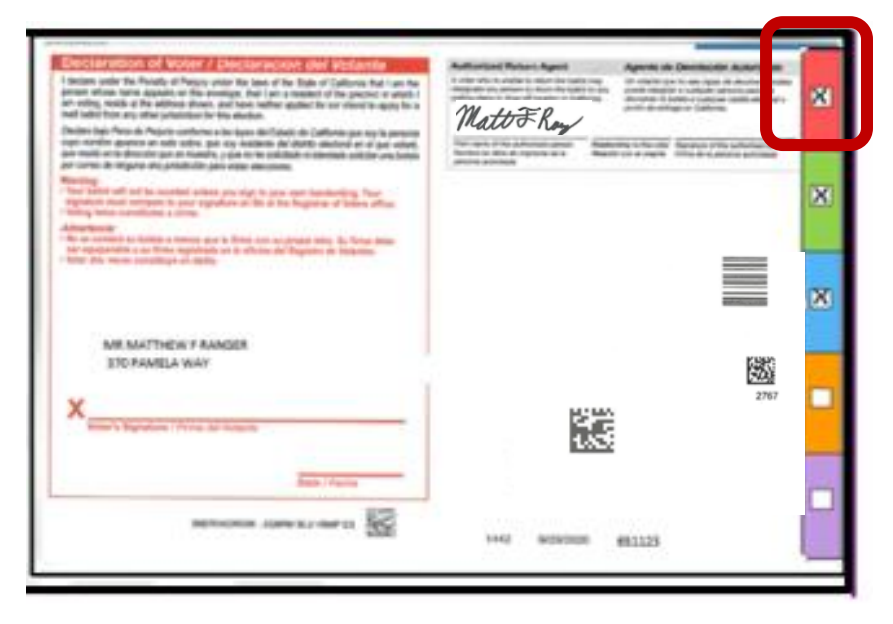

# Voter Already Voted (VAV)

If within the Voting History window or the Active Ballot window there is evidence that the voter has previously voted, or a Red Light Scenario window appears when overturning the challenge code, this VBM must be challenged as Voter Already Voted (VAV).

- 1. Within the AV Module, click the arrow for the Challenge Code drop down list twice.
- 2. Select Voter Already Voted.

| Election:<br>VoterID:<br># Issued:<br>Category:<br>Source:<br>Stub: | 03:03:2020 (35<br>98405<br>1<br>PERMANENT<br>MAIL | 957) 20<br>ID:<br>Ised:<br>ABSEN | 20 PRESIDENTIAI ~<br>12554237<br>02/03/2020 00:00:00<br>ITEE ~<br>~ | Downloaded:<br>Voter Sent:<br>Return Source:<br>Return Date:<br>Challenge Code: | ///<br>MAIL<br>10/28/2020<br>Verlied?<br>BAD SIGNATUR | Needs Evaluation     E ON FILE |          |     |
|---------------------------------------------------------------------|---------------------------------------------------|----------------------------------|---------------------------------------------------------------------|---------------------------------------------------------------------------------|-------------------------------------------------------|--------------------------------|----------|-----|
| Type App:                                                           |                                                   |                                  | ~                                                                   |                                                                                 |                                                       |                                |          |     |
| Chal                                                                | lenge Co                                          | de                               | BAD SIGN<br>PLEASE CO<br>PROVISION<br>VBM BALLO<br>VOTER ALF        | ATURE ON F<br>INTACT YOU<br>IAL CHALLEN<br>IT WAS UNDE<br>READY VOTEI           | ILE<br>R COUNTY FOF<br>GE<br>ELIVERABLE               | R FURTHER INFO                 | RMATION. | > < |
|                                                                     |                                                   |                                  | VOTER DE                                                            |                                                                                 |                                                       | 2                              |          |     |

3. Click **Ok**.

| Last Trans | View Batch | Ok | Cancel |  |
|------------|------------|----|--------|--|

- 4. On the Challenge Label:
  - a. Under Overturned, write "NVS-1"to "VAV", date and initial.
  - b. Put a check mark on the same checkbox on the other side of the envelope.

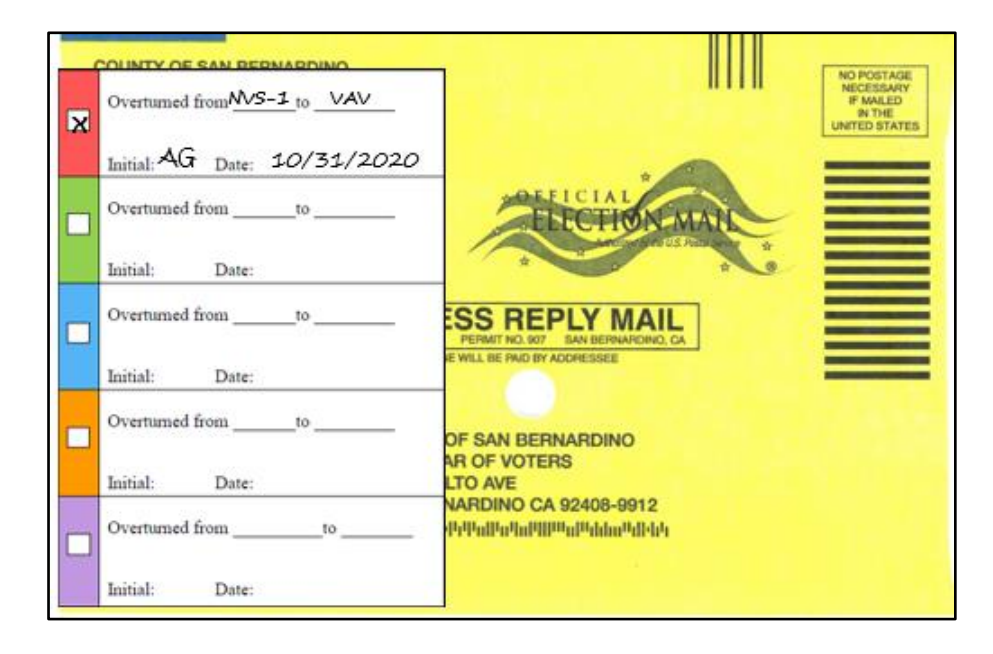

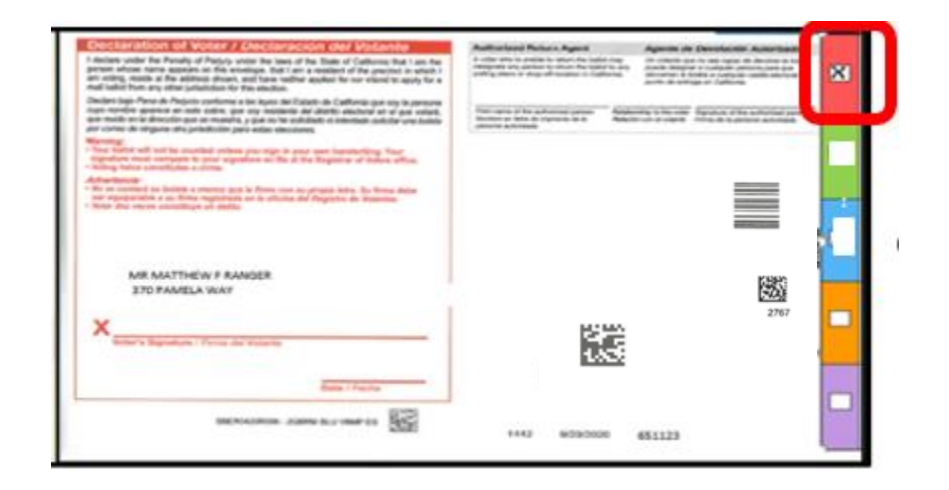

## Processing No Voter Signature (NVS-1) - if no signature is present

- 1. Review the ENTIRE VBM envelope (front and back).
- 2. Confirm there is no signature, initials, or markings of any kind anywhere on the VBM envelope.
- 3. Once you have verified there is no signature or markings, you can change the challenge code to NVS.

| Declaration of Vorter / Declaration del Voltante     Declaration of the law of allow of the law of allow of the law of allow of the law of the law of allow of the law of the law of t | Approximation         Approximation         Approxim | COUNTY OF SAN BERNARDINO<br>REGISTRAR OF VOTERS<br>777 E RALTO AVE<br>SAN BERNARDINO CA 92415-0782<br>Official Mail Ballot Material<br>To Be Opened Only By Carvassing Board<br>BUSINESS REPLY MALL<br>VERTICAS MAL<br>VERTICAS MAL<br>VERTICAS OF DATASAN |
|----------------------------------------------------------------------------------------------------|----------------------------------------------------------------------------------------------------|----------------------------------------------------------------------------------------------------|
| MR MATTHEW F RANGER<br>370 PAMELA WAY                                                                                                    | 85                                                                                                    | POSTAGE WILL BE FAID BY ADDRESSEE                                                                                                    |
| X Veter's Signature / Finna del Votante                                                                                                    |                                                                                                    | COUNTY OF SAN BERNARDINO<br>REGISTRAR OF VOTERS<br>777 F RIALTO AVE<br>SAN BERNARDINO CA 92406-9912<br>[drill]util=/light]utilight]utilidutid(dri                                                                                                    |
| SBERG420ROX - 208PM BLU YEMP ES                                                                                                    | 1442 0/23/2020 651123                                                                                                    |                                                                                                    |

- 4. Change the challenge code by highlighting the challenge code and scrolling to the correct NVS challenge code from NVS-1 or NVS.
- 5. Click OK.

| Stub: [                         |                    |                | Challenge Code:    | INACTIVE<br>MISSING OR INCO<br>MULTIPLE BALLO                    | DRRECT ADDR                                    | RESS ON ENVELOPE | ^ |
|---------------------------------|--------------------|----------------|--------------------|------------------------------------------------------------------|------------------------------------------------|------------------|---|
| Type App:<br>How Recd:          |                    |                | M                  | NO VOTER SIGNA                                                   | ATURE<br>ATURE-1                               |                  |   |
| Voting Form: [<br>Appl. Date: [ | _/_/               |                |                    | NO VOTER SIGNA<br>NO VOTER SIGNA<br>NON-MATCHING<br>NON-MATCHING | ATURE-2<br>ATURE-3<br>SIGNATURE<br>SIGNATURE-1 |                  |   |
|                                 |                    |                |                    | NON-MATCHING<br>NON-MATCHING                                     | SIGNATURE-2<br>SIGNATURE-3                     |                  | v |
|                                 | <u>Mailing</u> Add | Suspend        |                    | Rese <u>n</u> d                                                  |                                                | Attachments      |   |
| <u>D</u> elete                  | Comments           | <u>R</u> eject | Last <u>T</u> rans | <u>V</u> iew Batch                                               | <u>O</u> k                                     | <u>C</u> ancel   | ļ |

- 6. On the Challenge Label:
  - a. Under Overturned, write "NVS-1" to "NVS", date and initial.
  - b. Put a check mark on the same checkbox on the other side of the envelope.

| Overtua<br>Initial: | ned from <u>NVS-1 to NVS</u> | -                                                                                                    |                 |         | NO POSTAGE<br>NECESSARY<br>IF MALED<br>IN THE<br>UNITED STATES |
|---------------------|------------------------------|----------------------------------------------------------------------------------------------------|-----------------|---------|----------------------------------------------------------------|
| Overtur             | ned from to                  |                                                                                                    | ELECTION A      | IAN     |                                                                |
| Initial:            | Date:                        |                                                                                                    | *               | And a s |                                                                |
| Overtur             | med from NVS to              |                                                                                                    |                 | 7       |                                                                |
| Initial:            | Date:                        | E WILL BE P                                                                                                    | ND BY ADDRESSEE |         |                                                                |
| Overtur             | ned fromto                   | OF SAN                                                                                                    | BERNARDINO      |         |                                                                |
| Initial:            | Date:                        | AR OF VO                                                                                                    | DTERS           |         |                                                                |
| Overtur             | ned fromto                   | In the second second se | D CA 92408-9912 |         |                                                                |

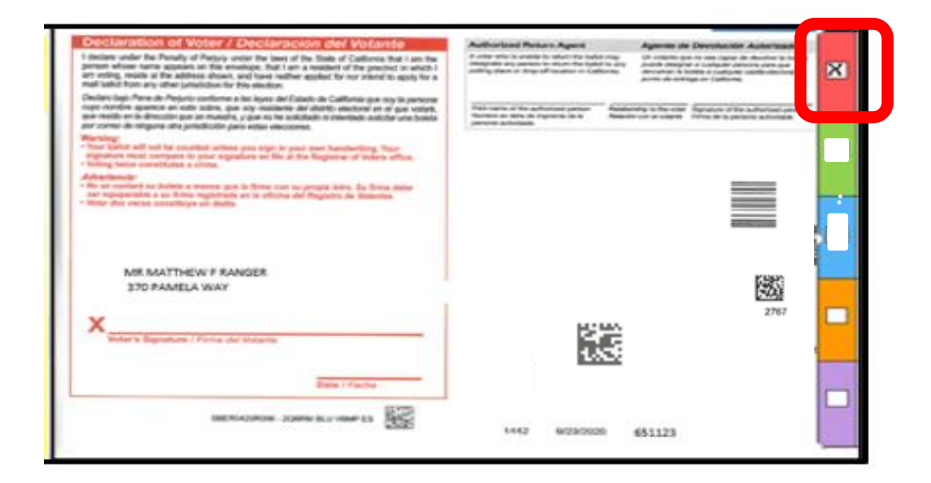

# Authorization

| Document Owner: Ballot Department – Signature Verification | Initiation Date: 08/13/2021 |  |  |
|------------------------------------------------------------|-----------------------------|--|--|
| Version Number: 2.0 Document                               | Date: 05/02/2024            |  |  |
| Version Written By: Alexandria Gomez                       |                             |  |  |
| Updated: Kamelyta Noor                                     | Date: 06/4/2024             |  |  |